## Zoom Login Guide

1. Open a browser, type in the URL "cuny.zoom.us", and click "Enter"

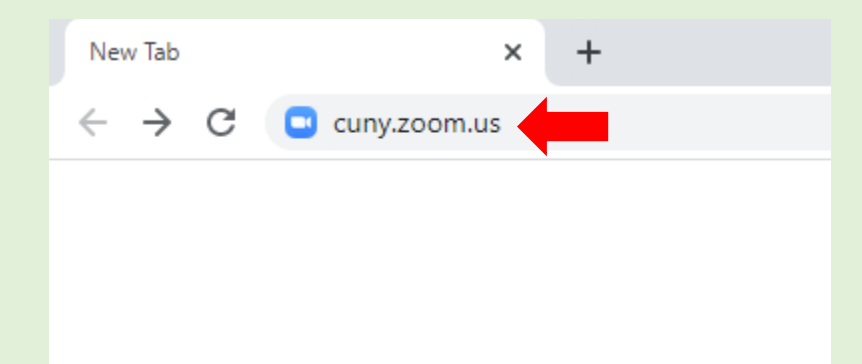

2. The webpage will display three options: Join, Host, and Sign in. To log into your cuny zoom account click "Sign in"

| zoom                                  |
|---------------------------------------|
| Video Conferencing                    |
| Join Connect to a meeting in progress |
| Host Start a meeting                  |
| Sign in Configure your account        |
| Made with Zoom                        |
|                                       |
|                                       |

3. You will be directed to the cuny single sign-on page, where you will need to enter in your CUNY First credentials and then click "Login"

| Web Applica                                                                  | tions Login                                               |                                                                                                |
|------------------------------------------------------------------------------|-----------------------------------------------------------|------------------------------------------------------------------------------------------------|
| If you are logging<br>Dropbox or Micros<br>the terms in the <u>opolicy</u> . | into a University<br>oft Office 365 fo<br>CUNY Acceptable | y cloud service offering, su<br>or Education, you agree to<br><u>Use of University Data in</u> |
| Log in with your (                                                           | UNY Login crede                                           | entials:                                                                                       |
| Username                                                                     |                                                           |                                                                                                |
| nicholas.padilla40                                                           |                                                           |                                                                                                |
| Password                                                                     |                                                           |                                                                                                |
|                                                                              | ©                                                         |                                                                                                |

## Zoom Login Guide

4. After logging in, you will now be able to schedule meetings, change your account settings, add a profile image, and much more!

| My Profile - Zoom x +                                     |                     |                                                                                                    |                                                                   |                                   |                  |                       |  |  |  |  |  |
|-----------------------------------------------------------|---------------------|----------------------------------------------------------------------------------------------------|-------------------------------------------------------------------|-----------------------------------|------------------|-----------------------|--|--|--|--|--|
| ← → C ( i cuny.zoom.us/profile                            |                     |                                                                                                    |                                                                   |                                   |                  |                       |  |  |  |  |  |
|                                                           |                     |                                                                                                    |                                                                   |                                   | REQUES           | TA DEMO 1.888.799.012 |  |  |  |  |  |
| ZOOM SOLUTIONS - PLANS & PR                               | CONTACT SALES       |                                                                                                    |                                                                   |                                   | SCHEDULE A MEETI | IG JOIN A MEETING     |  |  |  |  |  |
| Profile<br>Meetings<br>Webinars<br>Recordings             | Change              | Nicholas Padilla<br>Account No.                                                                      |                                                                   |                                   |                  |                       |  |  |  |  |  |
| Settings<br>Account Profile<br>Reports                    | Personal Meeting ID | ******* *916 Show<br>https://us02web.zoom.us/j/*******916 Show<br>× Use this ID for instant meetings |                                                                   |                                   |                  |                       |  |  |  |  |  |
| Attend Live Training<br>Video Tutorials<br>Knowledge Base | Personal Link       | Not set yet.                                                                                         |                                                                   |                                   |                  |                       |  |  |  |  |  |
|                                                           | Sign-In Email       | Nic***@login.cuny.edu<br>Linked accounts:                                                            | Show                                                              |                                   |                  |                       |  |  |  |  |  |
|                                                           | License Type        | Licensed 😡                                                                                           | 300 participants \varTheta                                        |                                   |                  |                       |  |  |  |  |  |
|                                                           | Language            | English                                                                                              |                                                                   |                                   |                  |                       |  |  |  |  |  |
|                                                           | Date and Time       | Time Zone<br>Date Format<br>Time Format                                                              | (GMT-4:00) Eastern Time (US a<br>mm/dd/yyyy<br>× Use 24-hour time | nd Canada)<br>Example: 08/15/2011 |                  |                       |  |  |  |  |  |

If you are having trouble logging into your Zoom profile, please contact us or use the website below for all IT Related Inquiries here at CUNY SLU:

http://sluhd.freshdesk.com/support/tickets/new

Email: ITHelpdesk@slu.cuny.edu

Phone: 646-313-8440

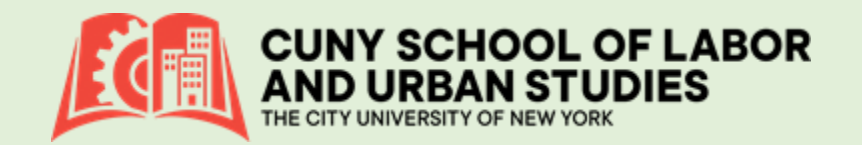